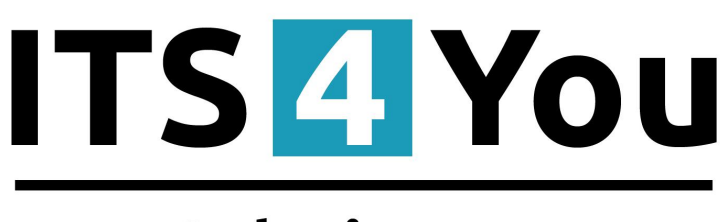

# IT-Solutions4You

# Quick Search for VTIGER CRM 6.x

### Introduction

Very useful utility that helps you search your record in vtiger 6.x.x. Quick Search is improved searching tool that allows you to seek records in whole vtiger and set on which fields you want to search.

- default setting of fields to search are fields of "All filter" for module
- every user have option to define searching on specific fields for each module
- option to turn on/turn off searching for each module also in Emails
- results are shown in div window
- installation via module manager or via vtiger Marketplace
- supported all standard and custom modules
- option for each user have own fields in Quick Search

# Content

| Introduction                          | 1  |
|---------------------------------------|----|
| License agreement                     | 3  |
| Terms and conditions                  | 3  |
| 1 How to install Quick Search         | 4  |
| 2 Before you start using Quick Search | 5  |
| 3 How to use Quick Search             | 7  |
| 4 Settings                            | 9  |
| 4.1 Upgrade                           | 9  |
| 4.2 Uninstall                         | 10 |
| Change log of Quick Search            | 11 |
| Change log of Manual for Quick Search | 11 |

#### License agreement

- The Quick Search License will be referred to as "The license" in the remainder of this text.
- This irrevocable, perpetual license covers all versions 2.xx of Quick Search.
- This license gives the holder right to install Quick Search on ONE productive vtiger CRM installation and ONE develop vtiger CRM installation for unlimited users.
- The license holder is allowed to make modifications to the Quick Search sources but in no event will the original copyright holders of this library be held responsible for action or actions resulting from any modifications of the source.
- The license holder is not required to publicize or otherwise make available any software used in conjunction with Quick Search.
- The license holder may not re-distribute the library or versions thereof to third party without prior written permission of the copyright holder.
- Quick Search License does not allow the library to be redistributed as part of another product.
- The license may be transferred to another vtiger CRM installation only with prior written permission.
- The wording of this license may change without notice for future versions of Quick Search.

It is strongly required to deactivate the license before moving installation to another server (different url) in order to avoid any license conflicts. After movement and repeated installation you can reactivate your license.

### **Terms and conditions**

We accept all major credit cards, PayPal and Bank transfer. Our deliveries:

Credit Card: delivered immediately

PayPal: delivered immediately

Bank transfer: delivered in 2 - 5 days

After payment you will obtain email with info for download.

### 1 How to install Quick Search

Please provide following steps in order to install Quick Search:

1. Install the .zip (package) file of the Quick Search module via CRM Settings -> Module Manager. Click on the Install from Zip .

| A Preinvoice Calendar Leads Or;    | ganizations Contact | s Opportun | ities Products Documents Tickets All - |          |   |             |               |   | 1 O 🗘        | demo610-14221 - |
|------------------------------------|---------------------|------------|----------------------------------------|----------|---|-------------|---------------|---|--------------|-----------------|
| 💿vtiger                            | All Records         | • Type key | word and press enter Q Advanced        |          |   |             |               | 1 | CRM Settings | +               |
| • Studio                           | V                   | ==         | Dashboard                              | <b>V</b> |   | 5           | Opportunities |   | Manage Users |                 |
| Edit Fields                        | V                   | 4          | Contacts                               | V        |   | <u>10</u>   | Organizations |   |              |                 |
| Picklist Editor                    | V                   |            | Leads                                  | V        |   | 62 <b>8</b> | Documents     |   |              |                 |
| Menu Editor 2.                     | V                   | 38         | Calendar                               |          |   |             | Emails        |   |              |                 |
| Module Manager                     | V                   | Q          | Tickets                                | 1        |   |             | Products      |   |              |                 |
| <ul> <li>Templates</li> </ul>      | V                   | 2          | FAQ                                    |          |   |             | Vendors       |   |              |                 |
| <ul> <li>Other Settings</li> </ul> | V                   | æ          | Price Books                            | V        |   | R           | Quotes        |   |              |                 |
| <ul> <li>Integration</li> </ul>    | V                   | Po         | Purchase Order                         | V        |   | 80          | Sales Order   |   |              |                 |
| Extension Store                    | V                   | <b>B</b>   | Invoice                                |          |   | 2           | RSS           |   |              |                 |
|                                    | v 0                 | *          | ExtensionStore                         | V        | ۵ |             | PDFMaker      |   |              |                 |
|                                    | v 0                 | *          | Preinvoice                             |          |   |             |               |   |              |                 |
| 3                                  | Install from Zip    |            |                                        |          |   |             |               |   |              |                 |
| -                                  |                     |            |                                        |          | - |             |               |   |              |                 |

Picture 1.1: Installation of Quick Search – Step 1

2. Select the .zip (package) file that you downloaded from our shop. Please check that you accepted the disclaimer and would like to proceed. Click on the **Import** button.

| mport Module | e from Zip                                                                                                    |                       |
|--------------|----------------------------------------------------------------------------------------------------|-----------------------|
|              |                                                                                                    |                       |
|              | Direlaiman Curtam Eilar zould aut war CDU at rick                                                                                                    |                       |
|              | Discumine - Custom rules Could put your CMa at risk new modules. If you are installing from a file provided 3rd party, please proceed only if you trust the publisher. Custom Modules c<br>vulnerabilities and overwrite system files putting your CRM at risk. The module you are about to install has not been reviewed by Vtiger. | ould include security |
| 2.           | I accept with disclaimer and would like to proceed                                                                                                    |                       |
| 1.[          | Choose File                                                                                                    | 3. Import Cancel      |

Picture 1.2: Installation of Quick Search – Step 2

3. Verify the import details parsed from the .zip (package) file. Please check that you accepted the license agreement and click Import Now to proceed Cancel or to cancel.

| Verify Import Details                                                                                                    |                      |
|----------------------------------------------------------------------------------------------------|----------------------|
| Viger Version :<br>License                                                                                                    |                      |
| * Modele :<br>* Version :<br>* Version :<br>* Version :<br>* Author : Th-Soldions4You s r o - www.its4you.sk<br>* Supported Wowsens : Internet Explorer 7 or higher Mozilla Frefox 3.0 or higher | Î                    |
| 🖕 🕼 accept the license agreement.                                                                                                    | 2. Import Now Cancel |

Picture 1.3: Installation of Quick Search – Step 3

4. Click on **ok** button to complete the module import.

| Import Successfull                | ×  |
|-----------------------------------|----|
| module was imported successfully. |    |
|                                   | Ok |

Picture 1.4: Installation of Quick Search – Step 4

### 2 Before you start using Quick Search

After installation there is for all same default setting (every module is turn on and fields from "All filter" are used to search). Admin has option to make first initiation for all user together in **CRM Settings->Other Settings->Quick Search.** 

| Control Participant Participant P                                                                                                    | A Calendar Leads Organizations Con            | tacts Opportunities Products Docum | nents Tickets All -                           | € <u>&gt;</u> | iio 🖌 🖉 🔅    | ł vtiger650 - |
|----------------------------------------------------------------------------------------------------|-----------------------------------------------|------------------------------------|-----------------------------------------------|---------------|--------------|---------------|
| Settings         Disclementation         Disclementation <thdisclementation< th="">         Disclementation         Disclementation         Disclementation         Disclementation         Disclementation         Disclementation         Disclementation         Disclementation         Disclementation         Disclementation         Disclementation         Disclementation         Disclementation         <thdisclementation< th="">         Disclementation<th>🕲 vtiger</th><th>Quick Search • Type keyword</th><th>d and press enter Q Advanced</th><th>1</th><th>CRM Settings</th><th>+</th></thdisclementation<></thdisclementation<>                                                                                                    | 🕲 vtiger                                      | Quick Search • Type keyword        | d and press enter Q Advanced                  | 1             | CRM Settings | +             |
| IndextendedMadeMedia Markan condered in Quik Sach.AlterAlterI StadieMatherMather and an andMarkanMarkanMarkanI hendedMarkanMather and an andMarkanMarkanMarkanI hendedMarkanMarkan andMarkanMarkanMarkanMarkan serMarkan andMarkan andMarkanMarkanMarkanMarkan serMarkan and <th>Settings</th> <th>Quick Search 4 You</th> <th></th> <th></th> <th>Manage Users</th> <th>F -</th>                                                                                                    | Settings                                      | Quick Search 4 You                 |                                               |               | Manage Users | F -           |
| AddsAddsFachaneFachaneFach                                                                                                    | <ul> <li>User &amp; Access Control</li> </ul> | Module                             | Fields which are considered in a Quick Search | Statu         | us Actions   |               |
| Predest     Cadora     Cadora </td <td>► Studio</td> <td>Assets</td> <td>Fields from All filter are used</td> <td>Turn</td> <td>ion Turn off</td> <td>1</td>                                                                                                    | ► Studio                                      | Assets                             | Fields from All filter are used               | Turn          | ion Turn off | 1             |
| • Orseiting       Parloging       Parloging <td><ul> <li>Templates</li> </ul></td> <td>Calendar</td> <td>Fields from All filter are used</td> <td>Turn</td> <td>on Turn off</td> <td>1</td>                                                                                                    | <ul> <li>Templates</li> </ul>                 | Calendar                           | Fields from All filter are used               | Turn          | on Turn off  | 1             |
| ContractsCathforIndex national stateIndex national stateIndex national stateAnouncementsConnersisConnersisConners                                                                                                    | Other Settlers                                | Campaigns                          | Fields from All filter are used               | Turn          | on Turn off  |               |
| Congension         Consens         Fals from All flare ausd         Consens         Consens <thconsens< th=""> <thconsens< th="">         Conse</thconsens<></thconsens<>                                                                                                    | Announcement                                  | Cashflow                           | Fields from All filter are used               | Turn          | on Turn off  | 1             |
| Inversory:         Corrects         Concerts         Concerts                                                                                                    | Outgoing Server                               | Comments                           | Fields from All filter are used               | Turn          | on Turn off  | 1             |
| Belley Notes         Belley Notes         Rich Run All flar ar used         Inner           Custome Numberg<br>Tar Colutions         Doumers         Falds forn All flar ar used         Inner         Inner           Nat Converter         FAQ         Falds forn All flar ar used         Inner         Inner           Nat Converter         FAQ         Falds forn All flar ar used         Inner         Inner           Nordfors         Finder         Falds forn All flar ar used         Inner         Inner           Scholder         Finder         Falds forn All flar ar used         Inner         Inner           Scholder         Falds forn All flar ar used         Inner         Inner         Inner           Custome Profil         Falds forn All flar ar used         Inner         Inner         Inner           Custome Profil         Falds forn All flar ar used         Inner         Inner         Inner           Custome Profil         Falds forn All flar ar used         Inner         Inner         Inner           Custome Profil         Falds forn All flar ar used         Inner         Inner         Inner           Custome Profil         Falds forn All flar ar used         Inner         Inner         Inner           Custome Profil         Falds forn All flar ar used                                                                                                    | Inventory: Terms and Conditions               | Contacts                           | Fields from All filter are used               | Turn          | on Turn off  |               |
| boomers         poomers         fab from All flar are used         fals           Na Converser         FAQ         Fab from All flar are used         fals         fals                                                                                                    | Currencies                                    | Delivery Notes                     | Fields from All filter are used               | Turn          | on Turn off  |               |
| Nal Converter         FAQ         Relation Altificar used         Interce         Interce         Inter                                                                                                    | Tax Calculations                              | Documents                          | Fields from All filter are used               | Turn          | on Turn off  |               |
| Nondom         Invoke         Falls from Alffor ar used         Falls from Alffor ar used         Falls from Alffor ar used         Falls form         Falls form <t< td=""><td>Mail Converter</td><td>FAQ</td><td>Fields from All filter are used</td><td>Turn</td><td>on Turn off</td><td></td></t<>                                                                                                    | Mail Converter                                | FAQ                                | Fields from All filter are used               | Turn          | on Turn off  |               |
| Kondgaron Editor         Istoa Cards         Pale from All filtrar a usid         Fund         Fund         Fund           Scheduer         Lads         Pale from All filtrar a usid         Fund         Fund         <                                                                                                    | Workflows                                     | Invoice                            | Fields from All filter are used               | Turn          | on Turn off  |               |
| Lada         Fade mail         Fade mail         Fad                                                                                                    | Configuration Editor                          | Issue Cards                        | Fields from All filter are used               | Turn          | on Turn off  |               |
| Cotome Portal         Opportunities         Fields on Alflarer used         Fields on         Fields on         Field           Acid AniPer         Organizations         Fields on Alflarer used         Fields on         Fields on                                                                                                    | Webforms                                      | Leads                              | Fields from All filter are used               | Turn          | on Turn off  |               |
| Ports Paul         Organizations         Fields from Altificar used         Fields         Fields                                                                                                    | Customer Portal                               | Opportunities                      | Fields from All filter are used               | Turn          | on Turn off  |               |
| Add Herr         Price Books         Failst ram usaid         Failst ram usaid                                                                                                    | Favorite 4 You                                | Organizations                      | Fields from All filter are used               | Turn          | on Turn off  |               |
| Quick Search 4You         Products         Finded for an used         Turn of         Finded for an used           Language Extend 4 You         Project Millestones         Finded for an used         Turn of         Finded for an used           Integrate Extends 0 reg         Project Tables         Finded for an used         Finded for an used         Finded for an used           Extension 500re         Project Table         Finded for an used         Finded for an used         Finded for an used           Project Sale         Finded for an used         Finded for an used         Finded for an used         Finded for an used                                                                                                    | Quick Reminder 4 You                          | Price Books                        | Fields from All filter are used               | Turn          | on Turn off  |               |
| Langung Extension         Project Millestones         Fulds from Alt flar are used         Turn off         Fund           Integration         Project Tasks         Fulds from Alt flar are used         Turn off         Fund         Fund                                                                                                    | Quick Search 4 You                            | Products                           | Fields from All filter are used               | Turn          | on Turn off  |               |
| Integration         Project Tasks         Fallst storn All filter are used         Faller         Fallst storn All filter are used         Faller         Faller                                                                                                    | Language Editor 4 You                         | Project Milestones                 | Fields from All filter are used               | Turn          | on Turn off  |               |
| Extension Slore         Projects         Falls from Alt filter are used         Turn off         Funnel           Purchase Order         Falls from Alt filter are used         Falls         Falls                                                                                                    | <ul> <li>Integration</li> </ul>               | Project Tasks                      | Fields from All filter are used               | Turn          | on Turn off  |               |
| Purchase Order Facility results from All filter are used Turns on Turns on | Extension Store                               | Projects                           | Fields from All filter are used               | Turn          | on Turn off  |               |
|                                                                                                    |                                               | Purchase Order                     | Fields from All filter are used               | Turn          | on Turn off  |               |

Picture 2.1: First Admin's settings for all users

Then each user can use settings of admin or define own fields or modules to search on in private settings. If user change settings then next admin settings have no effect to user's settings.

To set your own settings please provide following steps:

1. Choose My Preferences

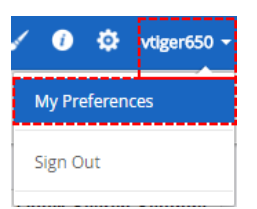

Picture 2.2: Quick Search settings of user

2. Now choose Quick Search 4 You Settings

| A Calendar Leads Organizations Contacts Opport                 | unities Products Doc | uments Tickets     | All ~ |   |               | <b>C</b> 2      | <b>E</b> 6 | 1  | 0       | ¢ v    | tiger650 |
|----------------------------------------------------------------|----------------------|--------------------|-------|---|---------------|-----------------|------------|----|---------|--------|----------|
| Quick Sea                                                      | rch • Type keyw      | ord and press ente | r Q   | ٩ | Advanced      |                 |            |    |         |        | +        |
| My Preferences<br>Viewing user details "vtiger650 Administrato | r                    |                    |       |   | C             | Change Password | Edit       | Qu | ick Sea | arch S | ettings  |
| ▼ User Login & Role                                            |                      |                    |       |   |               |                 |            |    |         |        |          |
| User Name                                                      | admin                |                    |       |   | Primary Email | pear nucleation | ayes, at   |    |         |        |          |
| First Name                                                     | vtiger650            |                    |       |   | Last Name     | Administrator   |            |    |         |        |          |
| Admin                                                          | Yes                  |                    |       |   | Role          | CEO             |            |    |         |        |          |
| Default Lead View                                              | Today                |                    |       |   | Status        | Active          |            |    |         |        |          |

Picture 2.3: Quick Search settings of user

#### 3. Here you can define fields and modules

#### Quick Search 4 You Settings

| Module             | Fields which are considered in a Quick Search | Status   | Actions  |
|--------------------|-----------------------------------------------|----------|----------|
| Assets             | Fields from All filter are used               | Turn on  | Turn off |
| Calendar           | Fields from All filter are used               | Turn on  | Turn off |
| Campaigns          | Fields from All filter are used               | Turn off | Turn on  |
| Cashflow           | Fields from All filter are used               | Turn on  | Turn off |
| Comments           | Fields from All filter are used               | Turn on  | Turn off |
| Contacts           | Mailing Country ×                             | Turn on  | Turn off |
| Delivery Notes     | Fields from All filter are used               | Turn on  | Turn off |
| Documents          | Fields from All filter are used               | Turn on  | Turn off |
| FAQ                | Fields from All filter are used               | Turn on  | Turn off |
| Invoice            | Fields from All filter are used               | Turn on  | Turn off |
| Issue Cards        | Fields from All filter are used               | Turn on  | Turn off |
| Leads              | Fields from All filter are used               | Turn on  | Turn off |
| Opportunities      | Fields from All filter are used               | Turn on  | Turn off |
| Organizations      | Fields from All filter are used               | Turn on  | Turn off |
| Price Books        | Fields from All filter are used               | Turn on  | Turn off |
| Products           | Fields from All filter are used               | Turn on  | Turn off |
| Project Milestones | Fields from All filter are used               | Turn on  | Turn off |
| Project Tasks      | Fields from All filter are used               | Turn on  | Turn off |
| Projects           | Fields from All filter are used               | Turn on  | Turn off |
|                    | l<br>L                                        | }        | L        |

Picture 2.4: Quick Search setting of user

#### 4. Now, you can search by your own settings

## 3 How to use Quick Search

Quick Search option is set as default searching option.

| 🗙 Calendar Leads Organizations        | Contacts | Opportunities | Products | Documents     | Tickets    | Invoice | All ~ |   |        |          |
|---------------------------------------|----------|---------------|----------|---------------|------------|---------|-------|---|--------|----------|
| ©vtiger <sup>.</sup>                  | Q        | uick Search   | ▼ Тур    | e keyword and | press ente | er      | ଷ୍    | ٩ | Advanc | ed       |
| Invoice List                          | •        | Actions ~     | + Add In | voice         |            |         |       |   |        | ▼ All In |
| <ul> <li>Recently Modified</li> </ul> |          | A             | B C      | D             | E          | F       | G     | н | I      | J        |

Picture 3.1: How to use Quick Search

Searching you can start if you press Enter or click on

| Q | uick Search | ▼ s      | slovakia Q Q Advanced      |   |
|---|-------------|----------|----------------------------|---|
| < | Actions -   | + Ad     | Quick Search results (1)   | 1 |
|   | A           | в        | Sales Order (1) Created On |   |
|   |             | Sales Or | SO 1 8 days ago            | e |
|   |             |          |                            |   |
|   |             |          |                            | l |
|   |             | SO 1     |                            |   |
|   |             |          |                            |   |
|   |             | TestWar  |                            |   |
|   |             |          |                            |   |
|   |             |          |                            |   |
|   |             |          |                            |   |
|   |             |          |                            |   |
|   |             |          |                            |   |

Picture 3.2: How to use Quick Search

You are able also switch off/on modules before searching by

| q | uick Search |          | ▼ slovakia        |   | Q              | ۹ | Advanced                    |   |                      |  |
|---|-------------|----------|-------------------|---|----------------|---|-----------------------------|---|----------------------|--|
|   |             |          |                   |   |                |   | Select modules to search in | n |                      |  |
| < | Actions     | <b>√</b> | Opportunities     | 1 | Contacts       | 1 | Organizations               | 1 | Leads                |  |
|   | A           | •        | Documents         | 1 | Calendar       | 1 | Tickets                     | • | Products             |  |
|   | 0           | 1        | FAQ               | 1 | Vendors        | 1 | Price Books                 | 1 | Quotes               |  |
|   |             | 1        | Purchase Order    | 1 | Sales Order    |   | Invoice                     |   | Campaigns            |  |
|   |             | 1        | Service Contracts | 1 | Services       | 1 | SMSNotifier                 | 1 | Project Milestones   |  |
|   |             | •        | Project Tasks     | • | Projects       |   | Assets                      |   | Comments             |  |
|   |             | 1        | Cashflow          |   | Delivery Notes |   | Styles 4 You                |   | Quick Reminder 4 You |  |
|   |             | 1        | Warehouses        |   | Ware. Transfer |   | Issue Cards                 |   | Receipt Cards        |  |
|   |             |          |                   |   |                |   |                             |   |                      |  |
|   | 0           |          |                   |   |                |   |                             |   |                      |  |
|   |             |          |                   |   |                |   |                             |   | Search Cancel        |  |

Picture 3.3: How to enable/disable module for searching

#### Now, you can compare results of searching by vtiger and Quick Search extension:

| Invoice | 1                 |              |         |                                                            |    |                      |             | Edit More - |
|---------|-------------------|--------------|---------|------------------------------------------------------------|----|----------------------|-------------|-------------|
| ► Invo  | oice Details      |              |         |                                                            |    |                      |             |             |
| ▼ Add   | dress Details     |              |         |                                                            |    |                      |             |             |
|         | Billing Addre     | ess test1    |         |                                                            |    | Shipping Addres      | s test1     |             |
|         | Billing PO B      | ox           |         |                                                            |    | Shipping PO Bo       | ĸ           |             |
|         | Billing C         | ity          |         |                                                            |    | Shipping City        | 1           |             |
|         | Billing Sta       | ite          |         |                                                            |    | Shipping State       | 2           |             |
|         | Billing Postal Co | de           |         |                                                            |    | Shipping Postal Code | 2           |             |
|         | Billing Coun      | try Slovakia |         |                                                            |    | Shipping Country     | / Slovakia  |             |
| ► Terr  | ms & Conditions   |              |         |                                                            |    |                      |             |             |
| ► Terr  | ms & Conditions   | Lai          | Records | <ul> <li>Slovakia</li> </ul>                               | St | andard vtiger sear   | ching optio | n           |
| ► Terr  | ms & Conditions   | AI           | Records | Slovakia     Saarch Berultz (0)                            | St | andard vtiger sear   | ching optio | n           |
| ► Terr  | ms & Conditions   | AII          | Records | <ul> <li>▼ Slovakia</li> <li>Search Results (0)</li> </ul> | St | andard vtiger sear   | ching optio | n           |

Picture 3.4: Standard vtiger searching option

| Contacts | Opportunities Products Documents Tick | ets Involce All -       |          |                                        |          |             |
|----------|---------------------------------------|-------------------------|----------|----------------------------------------|----------|-------------|
| C        | Quick Search                          | enter Q Q Advanced      |          |                                        |          |             |
| <        | Invoice1                              |                         |          |                                        |          | Edit More - |
|          | ► Invoice Details                     |                         |          |                                        |          |             |
|          | Address Details                       |                         |          |                                        |          |             |
|          | Billing Address                       | test1                   |          | Shipping Address                       | test1    |             |
|          | Billing PO Box                        |                         |          | Shipping PO Box                        |          |             |
|          | Billing City                          |                         |          | Shipping City                          |          |             |
|          | Billing State                         |                         |          | Shipping State                         |          |             |
|          | Billing Postal Code                   |                         |          | Shipping Postal Code                   |          |             |
|          | Billing Country                       | Slovakia                |          | Shipping Country                       | Slovakia |             |
|          | ► Terms & Conditions                  |                         |          |                                        |          |             |
|          |                                       | Quick Search • Slovakia |          | Quick Search option                    |          |             |
|          |                                       | Quick Search res        | ults (1) | ······································ |          |             |
|          |                                       | Invoice (1)             |          | Created On                             |          |             |
|          |                                       | Invoice1                |          | 12 days ago                            |          |             |

Picture 3.5: Quick Search option

# 4 Settings

### 4.1 Upgrade

In

The upgrade of the Quick Search is initiated in the same way as Quick Search installation (How to install Quick Search) or click on Upgrade link in Settings of Quick Search (Picture 4.1). So please refer to above installation part for details how to initiate the import of the module from the file. After upgrade the notification about successful upgrade is shown (Picture 4.3)and click on other button.

| 😚 Calendar Leads Organizations Conta          | icts Opportunities Products Docum | ents Tickets All -                            | 🚱 📸 🖌 🛛 🌣 vdger650 - |
|-----------------------------------------------|-----------------------------------|-----------------------------------------------|----------------------|
| ⊚vtiger <sup>.</sup>                          | Quick Search                      | and press enter Q Advanced                    | +                    |
| Settings                                      | Quick Search 4 You                |                                               | ×-]                  |
| <ul> <li>User &amp; Access Control</li> </ul> | Module                            | Fields which are considered in a Quick Search | Upgrade              |
| ► Studio                                      | Assets                            | Fields from All filter are used               | Turn of Uninstall    |
| <ul> <li>Templates</li> </ul>                 | Calendar                          | Fields from All filter are used               | Turn off Turn on     |
|                                               | Campaigns                         | Fields from All filter are used               | Turn off Turn on     |
| Announcement                                  | Cashflow                          | Fields from All filter are used               | Turn off Turn on     |
| Outgoing Server                               | Comments                          | Fields from All filter are used               | Turn on Turn off     |
| Inventory: Terms and Conditions               | Contacts                          | Fields from All filter are used               | Turn on Turn off     |
| Currencies                                    | Delivery Notes                    | Eialde from All filter are used               | Turn on Turn off     |

Picture 4.1: Upgrade of Quick Search

| port Module f | from Zip                                                                                                    |               |
|---------------|----------------------------------------------------------------------------------------------------|---------------|
|               |                                                                                                    |               |
|               | Disclaimer - Custom Files could put your CRM at risk<br>This functionality has been made available for Developers to test new modules. If you are installing from a file provided 3rd party, please proceed only if you trust the publisher. Custom Modules could include<br>vulnerabilities and overwrite system files putting your CRM at risk. The module you are about to install has not been reviewed by Vtiger. | e security    |
| [             | I accept with disclaimer and would like to proceed                                                                                                    |               |
| [             | Choose File                                                                                                    | Import Cancel |

Picture 4.2: Upgrade of Quick Search

| Import Successfull                | ×  |
|-----------------------------------|----|
| module was imported successfully. |    |
|                                   | ОК |

Picture 4.3: Upgrade of Quick Search

### 4.2 Uninstall

If you want to remove Quick Search from you vtiger please provide following steps:

1. In Settings area of Quick Search please click on 🛃 button and choose Uninstall option

| R Calendar Leads Organizations Cont | acts Opportunities Products Docum | ents Tickets All -                            | 🐑 💼 🖌 🛛 🌣 vógenőső - |
|-------------------------------------|-----------------------------------|-----------------------------------------------|----------------------|
| ©vtig∈r <sup>.</sup>                | Quick Search • Type keyword       | and press enter Q Advanced                    | +                    |
| Settings                            | Quick Search 4 You                |                                               |                      |
| User & Access Control               | Module                            | Fields which are considered in a Quick Search | Status               |
| ► Studio                            | Assets                            | Fields from All filter are used               | Turn of              |
| <ul> <li>Templates</li> </ul>       | Calendar                          | Fields from All filter are used               | Turn off Turn on     |
| Other Settings                      | Campaigns                         | Fields from All filter are used               | Turn off Turn on     |
| Announcement                        | Cashflow                          | Fields from All filter are used               | Turn off Turn on     |
| Outgoing Server                     | Comments                          | Fields from All filter are used               | Turn on Turn off     |
| Inventory: Terms and Conditions     | Contacts                          | Fields from All filter are used               | Turn on Turn off     |
| Currencies                          | Delivery Notes                    |                                               | Turn on Turn - ff    |

Picture 4.4: Uninstall of Quick Search – step 1

2. Click on Uninstall button

| Uni           | nstall                                             |
|---------------|----------------------------------------------------|
| Remo<br>vTige | ove Quick Search 4 You completely from your<br>r.: |
| Unir          | stall                                              |
| Ur            | install                                            |

Picture 4.5: Uninstall of Quick Search – step 2

3. Confirm uninstall by Yes button

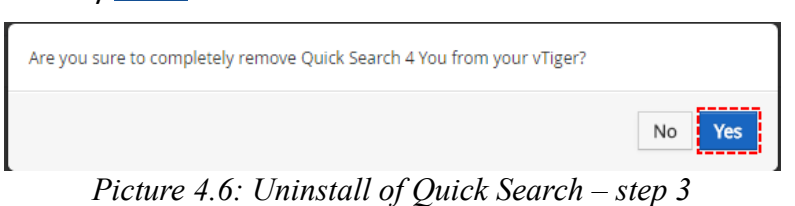

Now, Quick Search has been removed from your vtiger a. To use Quick Search again you need to provide installation steps (see chapter How to install Quick Search).

### **Change log of Quick Search**

- January 2017: 600.1.0
  - first initiate

### **Change log of Manual for Quick Search**

- January 2017: manual is based on Quick Search: 600.1.0
  - first initiate version for vtiger 6.5